پس از طی مرحله ثبتنام، برای دریافت رژیم به روش زیر عمل کنید و در صورت نیاز و بروز هرگونه مشکل با شمارههای ۲۰۶۳۲ ۲۰ ۲۰ و ۰۰۴۰ ۱۹۵۰ ۹۵۲ تماس حاصل فرمایید.

# مرحله اول :

برای دریافت رژیم از طریق دو روش میتوانید وارد بخش دریافت رژیم شوید، اولین گزینه انتخاب دریافت رژیم از بین لیست سمت راست پروفایل رژیم خودتان میباشد که در عکس اول نشان داده شده است. یا اینکه میتوانید با نوار اسکرول را با ماوس به سمت پایین بکشید و همانند شکل دوم بر روی گزینه «دریافت رژیم» کلیک نمایید.

| همین حالا وار د شوید       |                                                      |                                                                                                    |  |
|----------------------------|------------------------------------------------------|----------------------------------------------------------------------------------------------------|--|
| آخرس ایمیل یا شمارہ موبایل | آدرس ایمیل یا شمارہ موبایل                           |                                                                                                    |  |
| کلمہ عبور                  | کلمہ عبور                                            |                                                                                                    |  |
| 2166                       | کد امنیتی                                            | 1 Mart                                                                                                    |  |
|                            | 📄 مرا به خاطر بسپار<br>کلمه عبور را فراموش کرده اید؟ |                                                                                                    |  |
|                            | 919                                                  |                                                                                                    |  |
| نکرده اید ؟                | ھنوز ثبت نام                                         |                                                                                                    |  |
| ئام                        | ثبت                                                  |                                                                                                    |  |
|                            |                                                      |                                                                                                    |  |
|                            |                                                      |                                                                                                    |  |
|                            |                                                      | and the second second s |  |

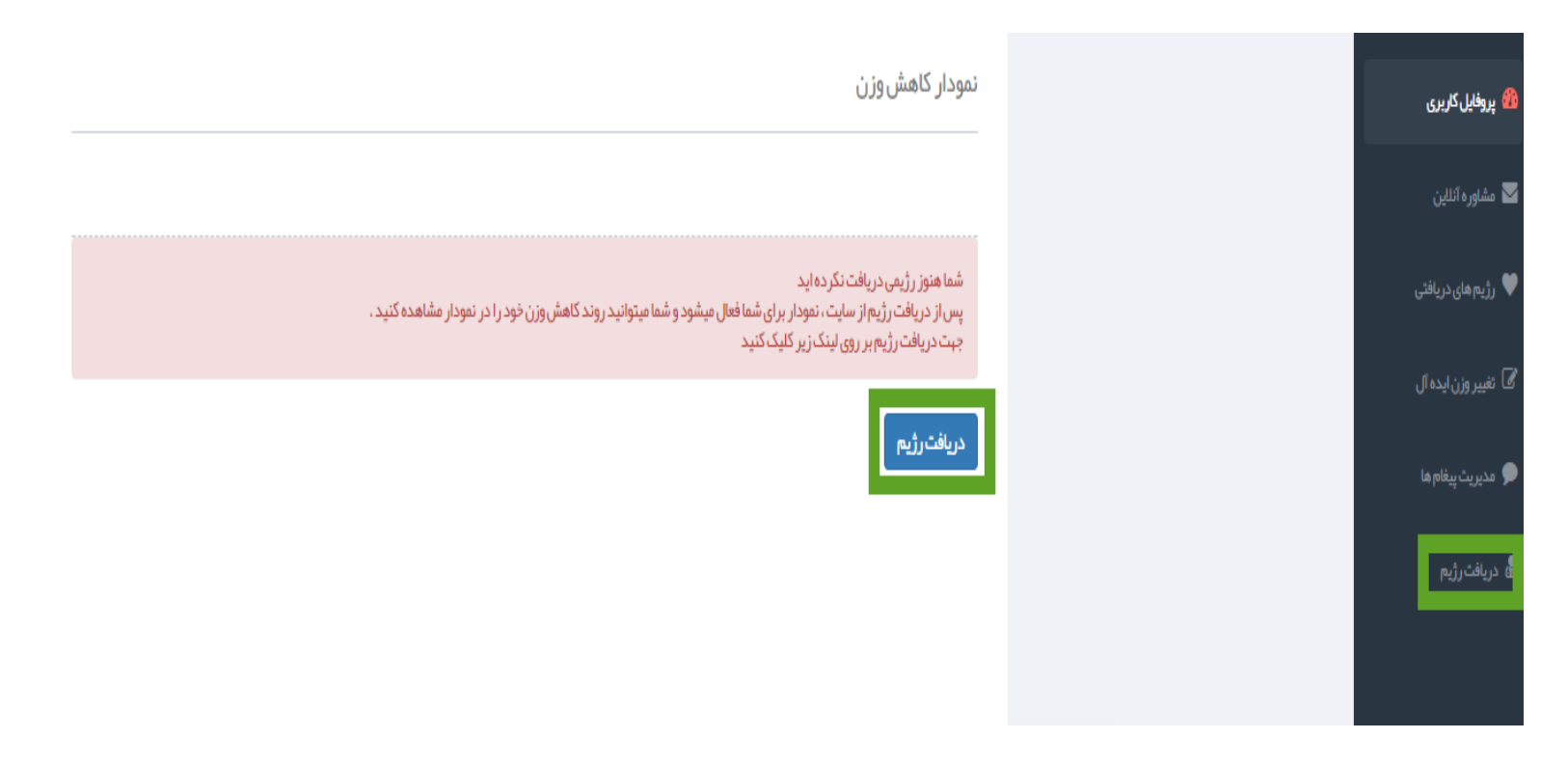

# مرحله دوم :

در این مرحله اطلاعات جسمانی شما برایتان نمایش داده میشود، لطفا برای ادامه فرآیند دریافت رژیم روی گزینه «دریافت رژیم» کلیک نمایید.

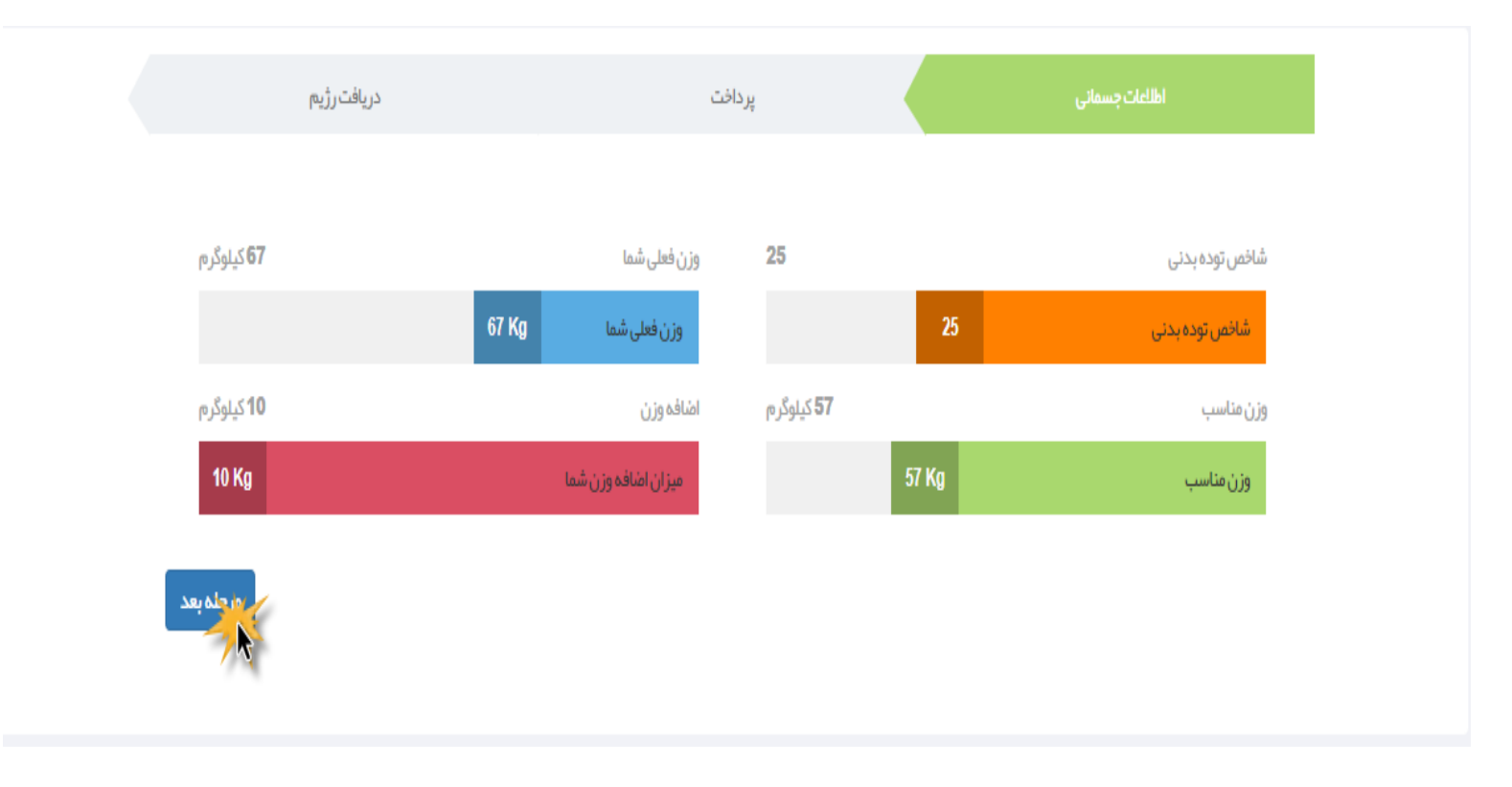

#### مرحله سوم :

در این مرحله میبایست بر اساس میزان اضافه وزن یا کمبود وزن خود بر روی یکی از بستههای رژیم تک اندام انتخاب نمایید و سپس بر روی گزینه «خرید بسته» که در زیر هر بسته آمده است کلیک نمایید. اگه اضافه وزن شما زیاد نیست میتوانید بسته ۴۵ روزه مارا انتخاب نمایید، در غیر این صورت بسته ۹۰ روزه ما را انتخاب نمایید.

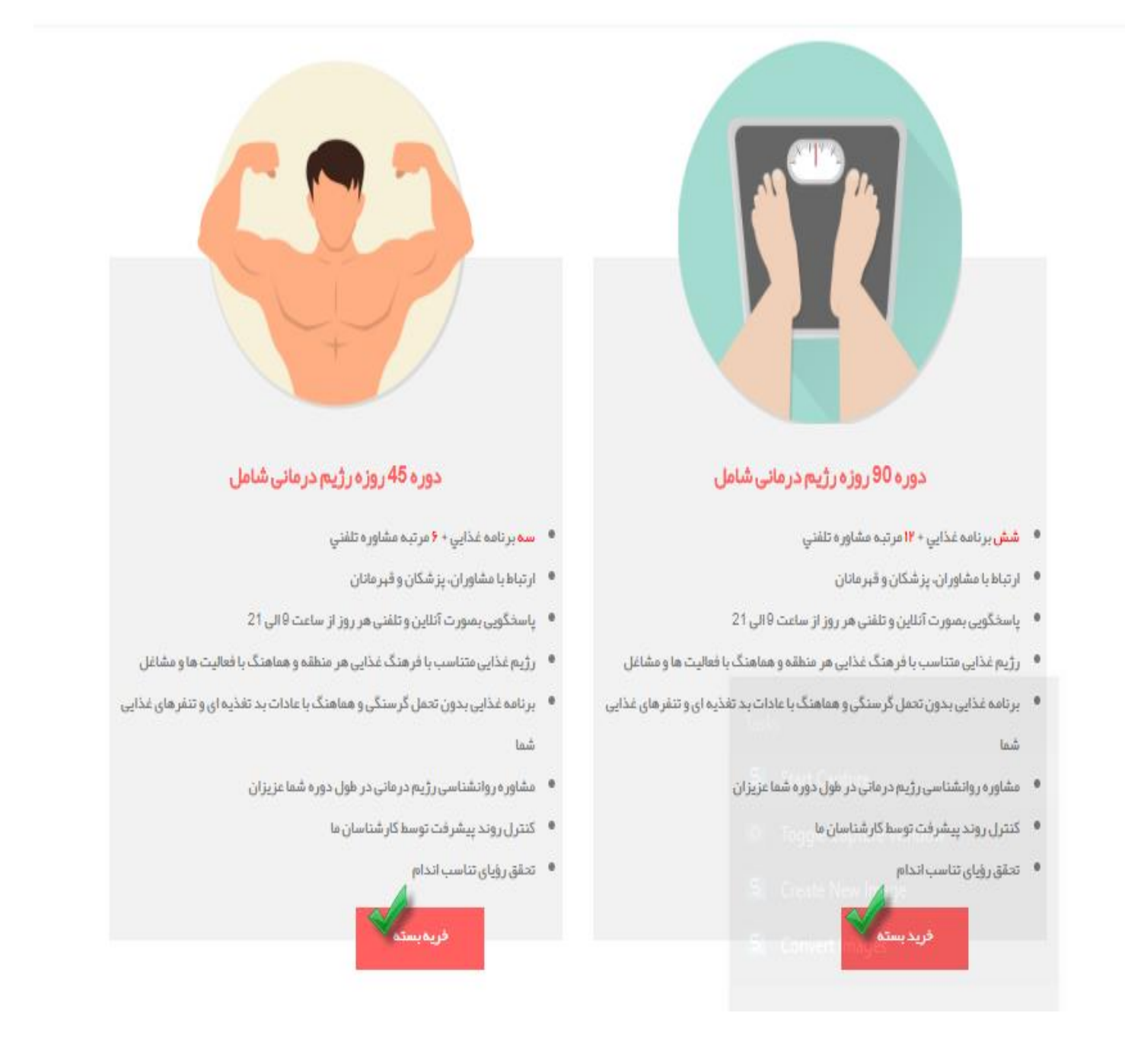

### مرحله چهارم :

در این مرحله شما به صفحهای انتقال داده می شوید که در صورت تمایل به دریافت رژیم می بایست بر روی یکی از گزینههای پرداخت کلیک کرده و سپس گزینه «تایید و پرداخت» را بزنید.

|              | دریافت رژیم |                   | پردافت |                  | اطلاعات جسماني               |                     |
|--------------|-------------|-------------------|--------|------------------|------------------------------|---------------------|
|              |             |                   |        |                  |                              |                     |
|              |             |                   |        |                  |                              |                     |
|              |             | ۱۰۰ تومان         |        | مبلغ قابل پرداخت |                              |                     |
|              |             | پکیج ویژه ۹۰ روزه |        | نام دوره         |                              |                     |
|              |             |                   |        |                  |                              | نحوه ی پر داخت      |
| ۲            |             |                   |        |                  | با تمامی کار تہای عضو شتاب ) | پرداخت آنلاين (     |
| تاييدوپردافن |             |                   |        |                  |                              | بازگشت به مرحله قبل |

## مرحله پنجم :

در این مرحله به قسمت پرداخت شرکت زرین پال منتقل میشوید و میبایست روی کادر سبز رنگ کلیک نمایید تا به فرآیند پرداخت منتقل شوید.

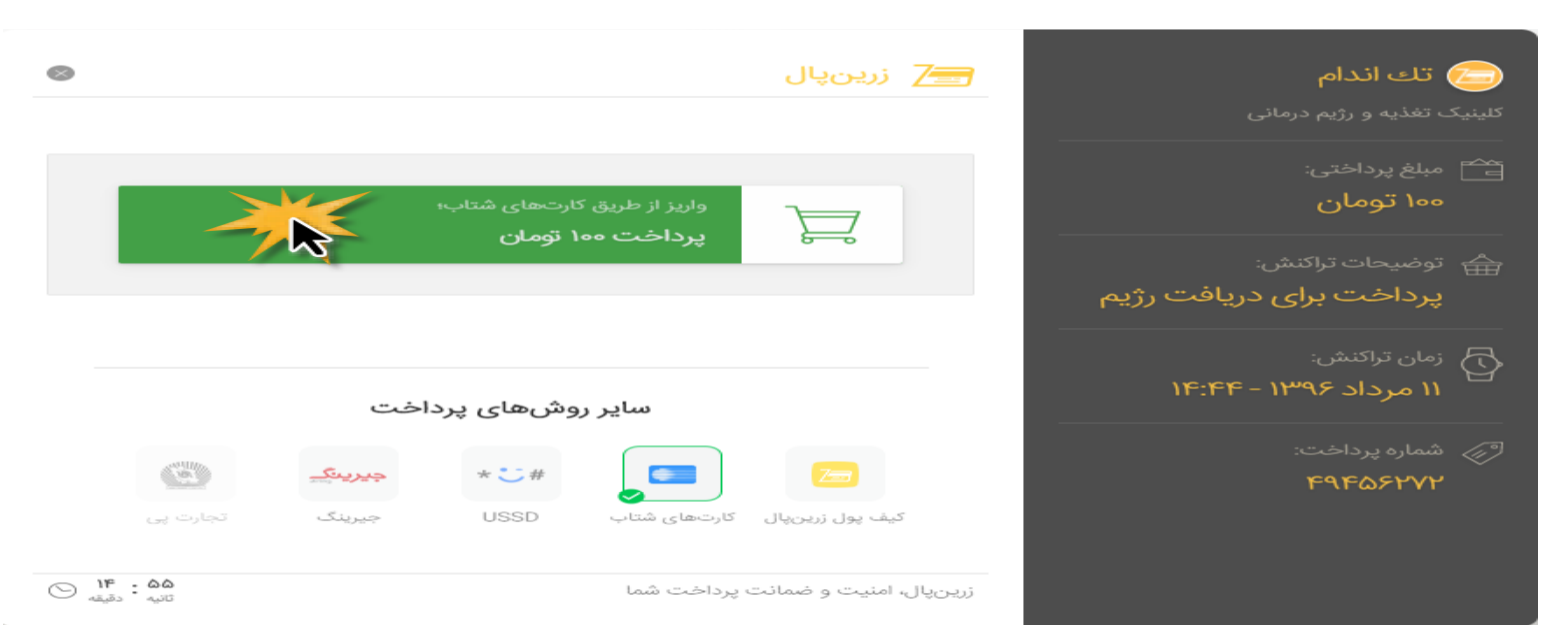

### مرحله ششم :

| 🚯 اطلاعات پذیرندہ                  | زمان باقی مانده <b>09 : 4</b> 0 | 💳 اطلاعات کارت             |
|------------------------------------|---------------------------------|----------------------------|
|                                    |                                 | شماره کارت * 🔷 🛛 - 🔄 - 🔄 - |
|                                    | 0 1 8                           | رمز اینترنتی * 📢           |
| 7 <u>—</u> Zarth Pal               | 9 3 4                           | *cw2                       |
| كىرىكەتىر يىشى مەرىپىرىنى          | 2 6 7                           | تاريخ انقضا * 💊 ماه سال    |
|                                    | 5 اصلاح حذف                     | کد امنیتی* 💉 28285         |
| ي نام پذيرنده: زرين پال zarinpal 🛓 |                                 | ( e   -+ i)   - i          |
| 😡 آدرس سایت پذیرنده: zarinpal.com  |                                 | ایمین(احبیارت)             |
| کد پذیرندہ: 📀 ک                    |                                 | برداخت انصراف              |
| 🐞 مبلغ قابل پرداخت : 🛛 1,000 ريال  |                                 |                            |
|                                    |                                 |                            |
|                                    |                                 |                            |
|                                    |                                 |                            |

شماره کارت، رمز اینترنتی و شناسه اعتبار سنجی (CVV2) خود و همچنین تاریخ انقضا و کد امنیتی را وارد کنید و سپس بر روی گزینه «پرداخت» کلیک نمایید.

#### مرحله هفتم :

در صورت موفق بودن فرآیند پرداخت شما به صفحهی زیر منتقل شده و میتوانید روی کادر سبز رنگ کلیک کرده یا منتظر بمانید ثانیه شمار مندرج در صفحه به پایان برسد تا به صورت خودکار به پروفایل خود منتقل شوید.

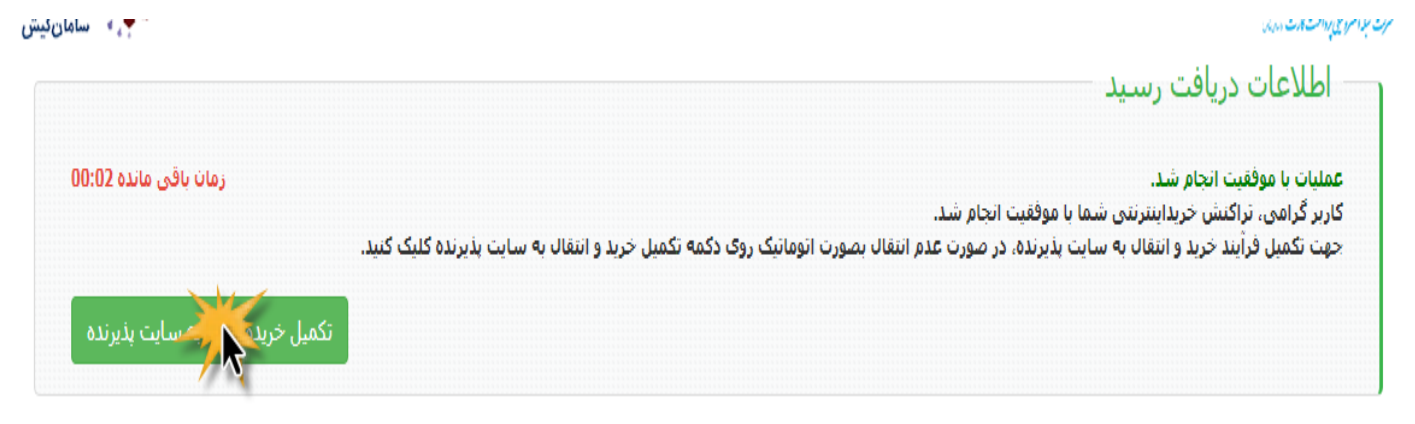

#### مرحله هشتم :

در این صفحه رسید پرداخت شما به نمایش گذاشته شده است، در صورت بروز هر گونه مشکل با شمارههای مندرج در بالا تماس حاصل فرمایید.

|             |                                         | پرداخت شما انجام شد<br>پنل شما به تعداد 6 دوره رژیم شارژ شد.<br>برای دریافت رژیم برروی کلید دریافت رژیم در انتہای صفحه کلیک کنید. |
|-------------|-----------------------------------------|----------------------------------------------------------------------------------------------------|
|             | 0d78795152711b5a1bdbac38f92d4663        | شماره پر داخت                                                                                                    |
|             | 000000000000000000000000000000000000000 | ر سيد ديجيتالي                                                                                                    |
|             | پرداخت موفق                             | وضعيت پر داخت                                                                                                    |
| دری از سایت |                                         |                                                                                                    |
|             |                                         |                                                                                                    |

### مرحله نهم :

در این مرحله اطلاعات جسمانی شما نمایش داده شده است، ابتدا وزن خود را وارد نمایید و در صورتی هرگونه مغایرت اطلاعات، آنها را تصحیح نمایید. سپس همانند دو عکس زیر، از منوی «رژیم مورد نظر» میتوانید در صورت اضافه وزن، رژیم کاهش وزن و در صورت کمبود وزن، رژیم افزایش وزن را انتخاب کنید. در صورت انتخاب هر یک از رژیمها، از منوی «نوع رژیم» یکی را به دلخواه انتخاب کنید. سپس بر روی گزینه «بعدی» کلیک نمایید.

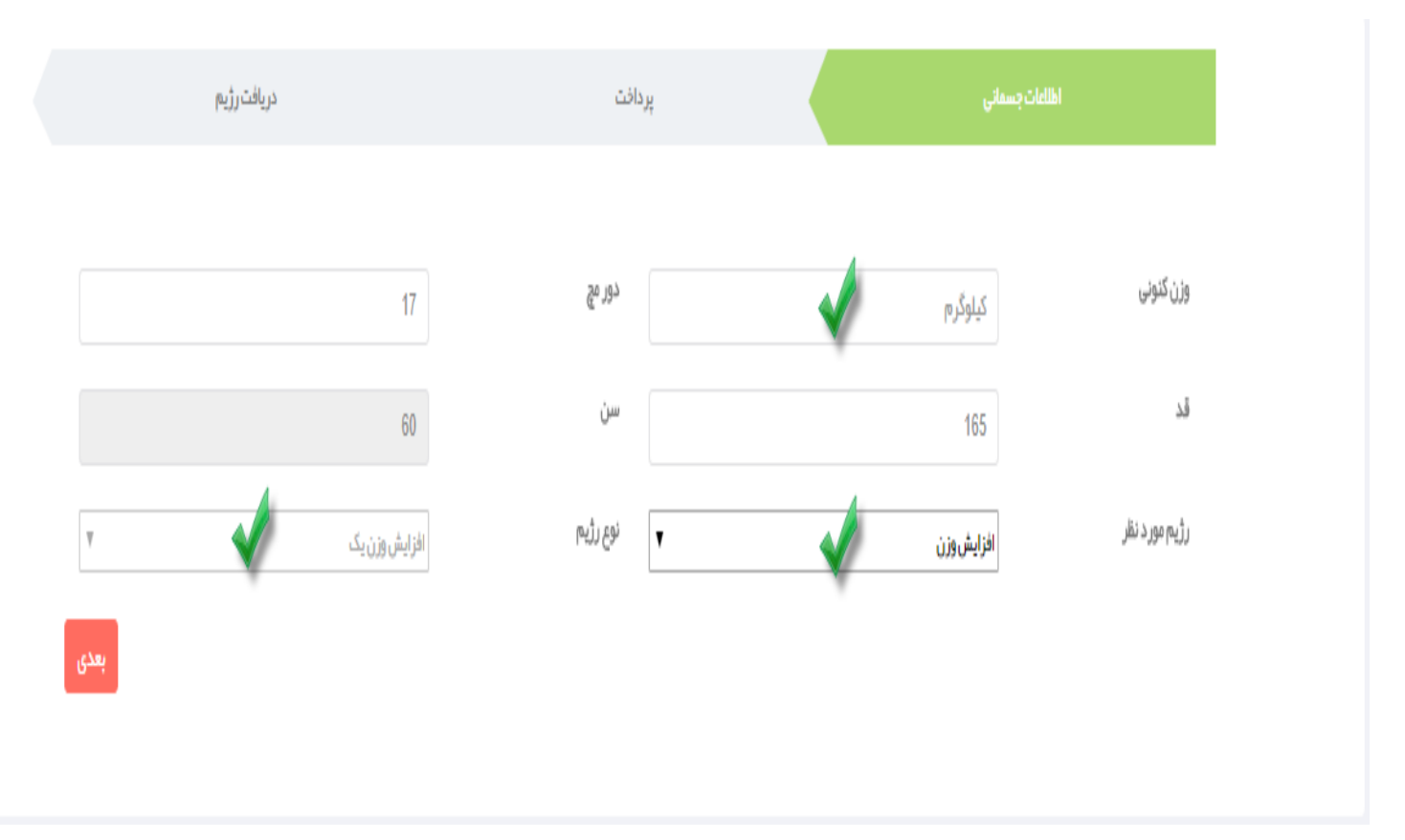

### مرحله دهم :

 اللالات بسائلي
 بيرانلت
 دريافت رژيم

 نوع اولين رژيم تتويزي
 رژيم آتلاين - افزايش وزن يک

 نوع اولين رژيم تتويزي
 رژيم آتلاين - افزايش وزن يک

 تاريخ شروع
 چپارشنيه 11 مرداد 1800

 زون شما در پايان 2 مفتم
 ما

در این صفحه اطلاعات رژیم شما نمایش داده شده است، بر روی گزینه «تایید دریافت رژیم» کلیک نمایید.

# بازگشت به مرحله قبل

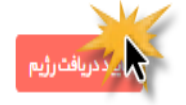

## مرحله يازدهم:

فرآیند دریافت رژِیم شما تکمیل شده است. در این مرحله کارشناسان ما اطلاعات شما را مورد بررسی قرار میدهند و سپس رژیم شما طی بیست و چهار ساعت برای شما در پروفایلتان قرار داده میشود. این فرآیند توسط پیامک و ایمیلی به شما اطلاع داده میشود.

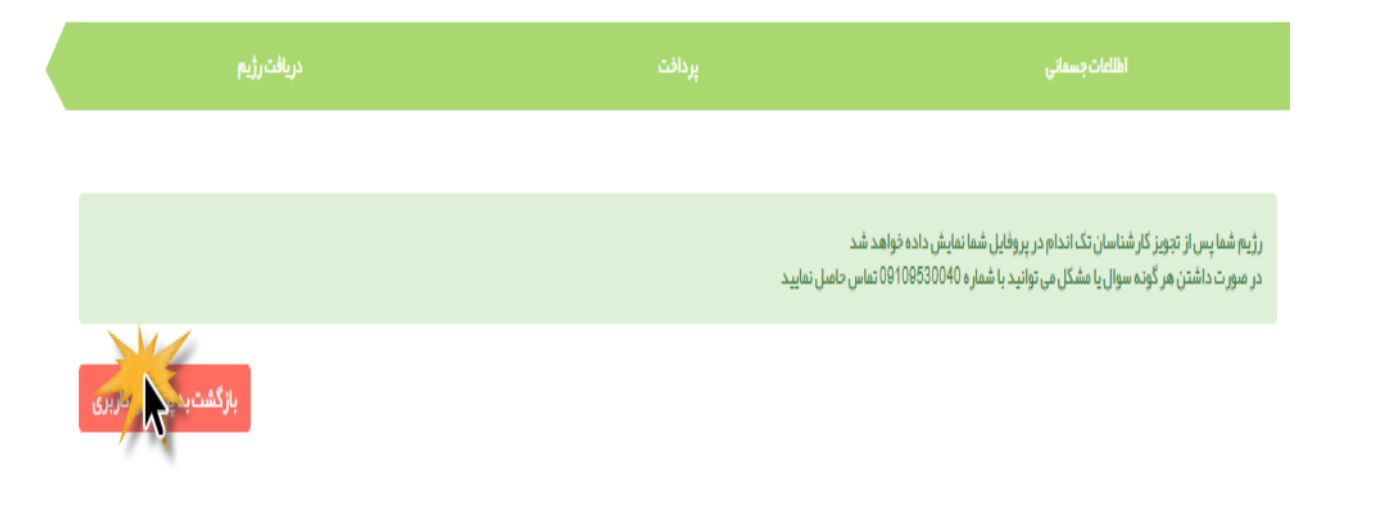